# 登记注册身份验证 APP 用户手册

### 目录

| 1注册        | 2  |
|------------|----|
| 2 登录       | 7  |
| 3 忘记密码     | 8  |
| 4 修改手机号码   |    |
| 5 办理企业登记注册 |    |
| 6 修改密码     | 13 |
| 7登出        |    |
| 8 其他常见问题   | 15 |
| 8.1 账号注册问题 | 15 |
| 8.2 登录问题   |    |
| 8.3版本升级    | 15 |

#### 1注册

首次安装应用,系统跳转至系统使用须知页面,强制阅读5秒。

<sup>国联通</sup> "...II "..II 俞冠 中

◎ 第□11 67 14 晚上8:08

#### 登记注册

事务台伙人委派代表,公司的重事、监事、经 理,企业的委托代理人、联络员等自然人应当 在办理企业登记注册业务前,通过本系统提供 本人姓名、身份证件号码、证件有效期限、本 人持有的实名认证手机号码以及本人面部图像 等信息,由系统对相关信息进行判定,通过判 定后,完成本次身份注册验证操作。

3. 此项十分重要请务必了解:通过注册验 证后,请在APP的"账号管理"界面对"是否办理 企业登记注册"选项进行设置。当您将选项置 为"是"、并在"有效期"范围内时,登记注册机 关认为:您表达了办理企业登记注册业务的真 实意思,将继续为您办理企业登记注册业务的真 实意思,将继续为您办理企业登记注册业务。 否则,企业登记业务将不能办理。需要特别说 明的是:请您在办理完企业登记注册业务后, 尽可能及时将选项置为"否",进一步降低被冒 用身份的风险。下次办理业务前,随时登录账 号进行设置即可。

 4. 用户应对自身身份注册验证行为的真实 性负责。采取非法手段骗取身份注册验证的, 将依法予以处罚。

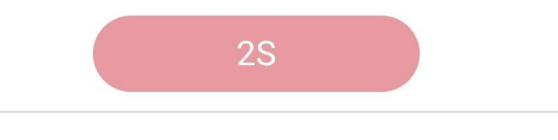

认真阅读系统使用须知后,点击确定按钮,跳转至登录页面,点击"新用户注册"进入登记注册页面。

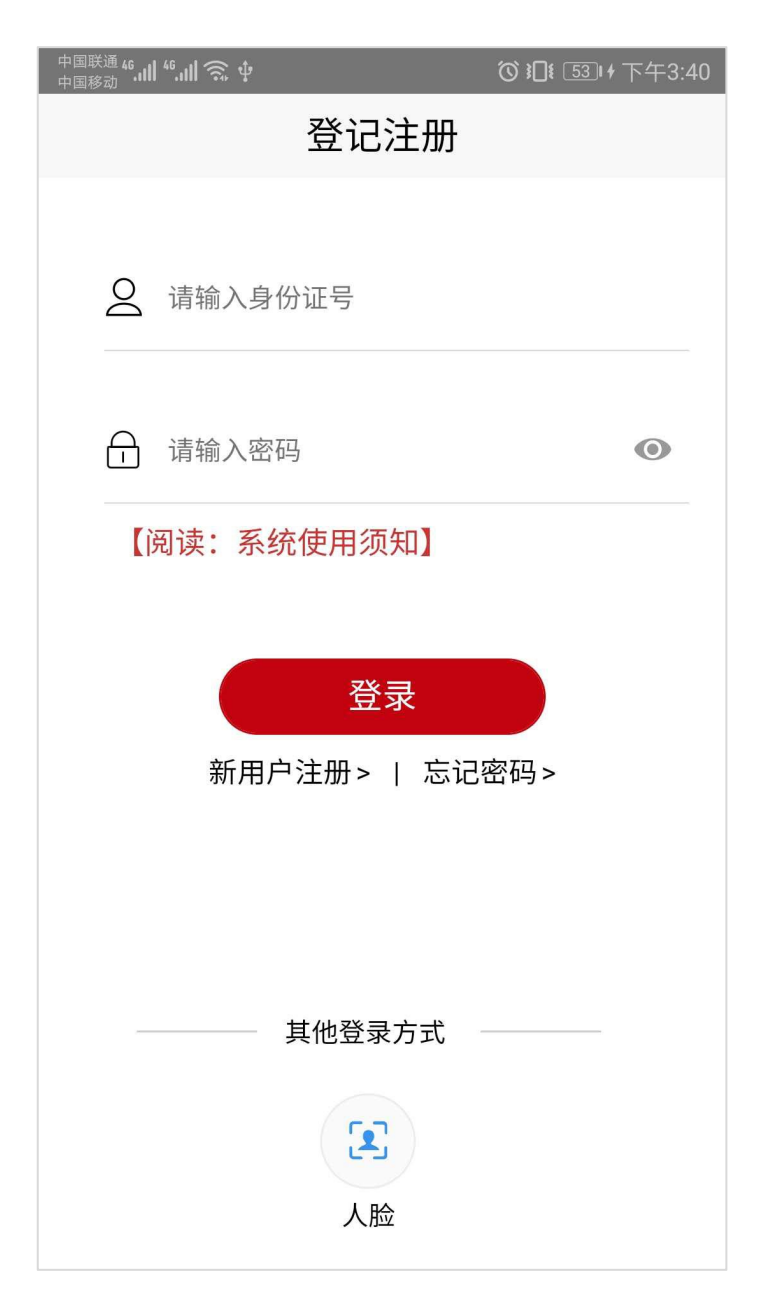

注册时,首先填写基本信息。

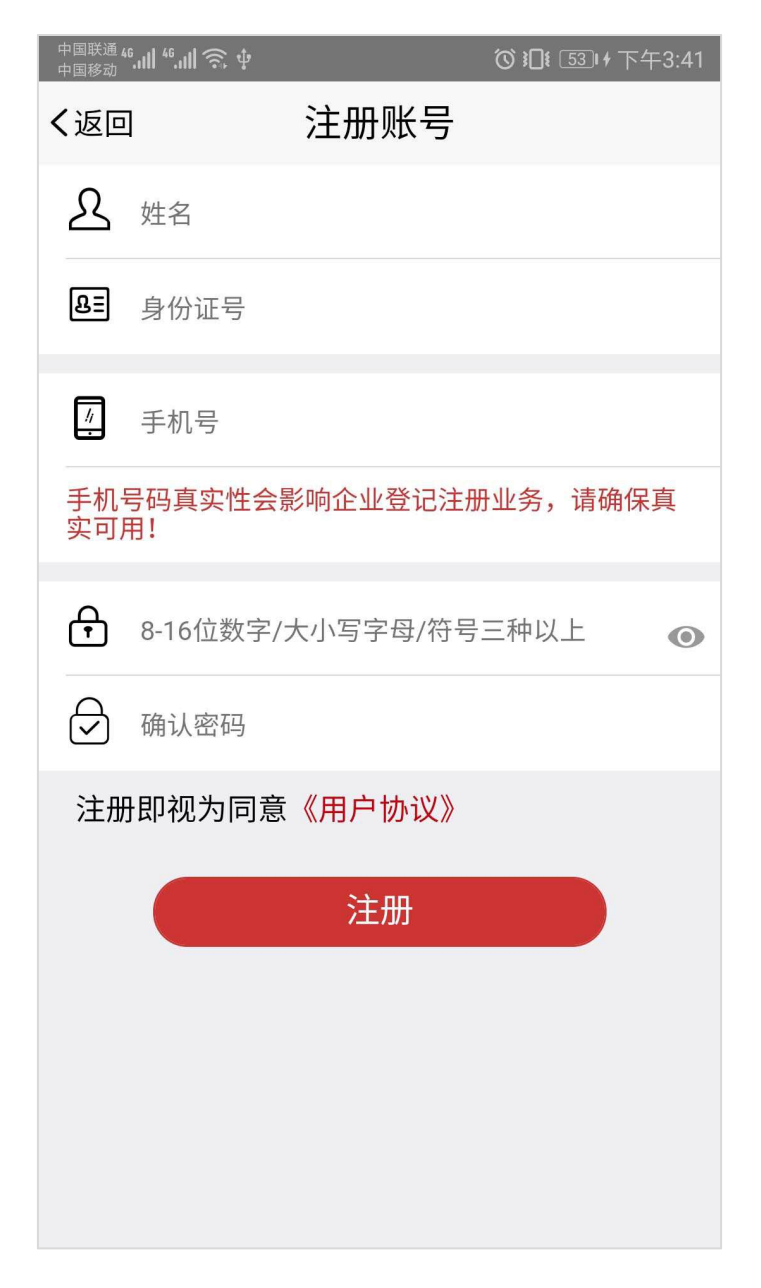

基本信息填写完成后,点击"注册"按钮,跳转至刷脸页面;

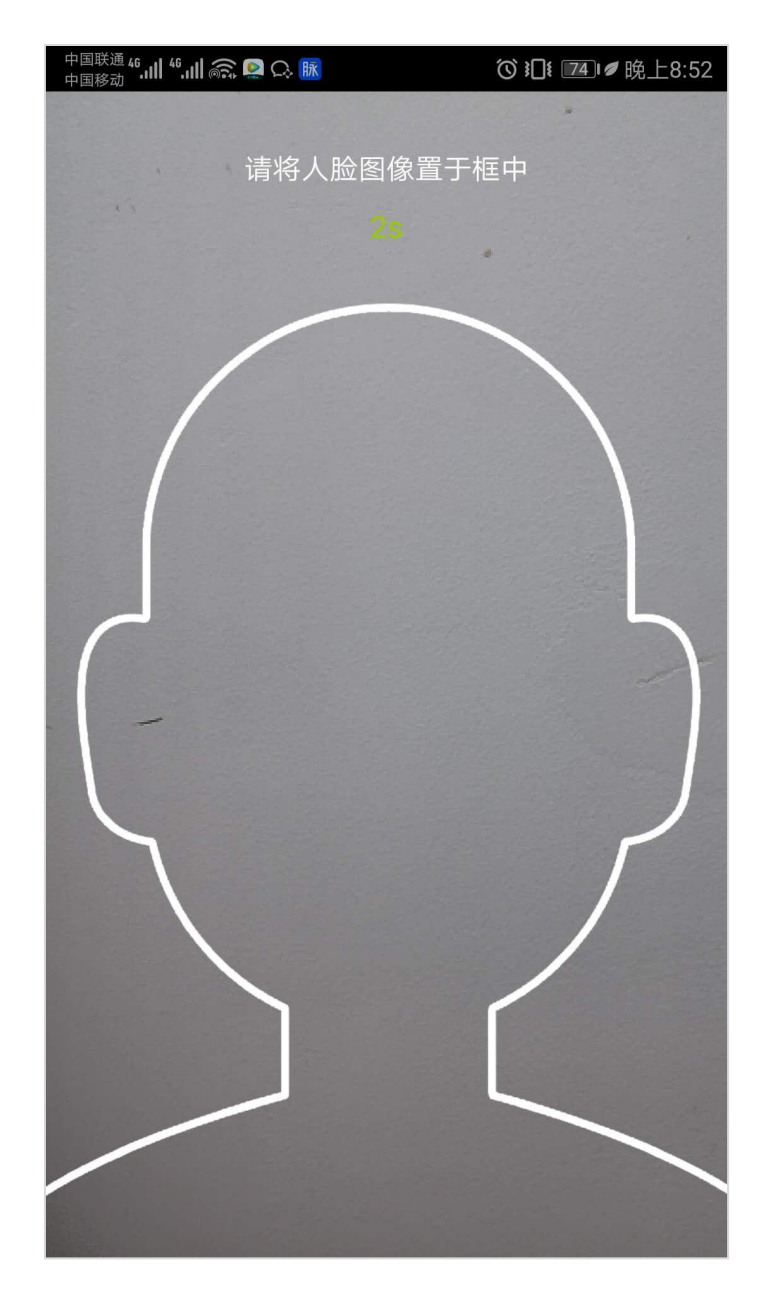

实名验证通过后,即可完成用户注册,注册成功跳转至账号管理 页面。

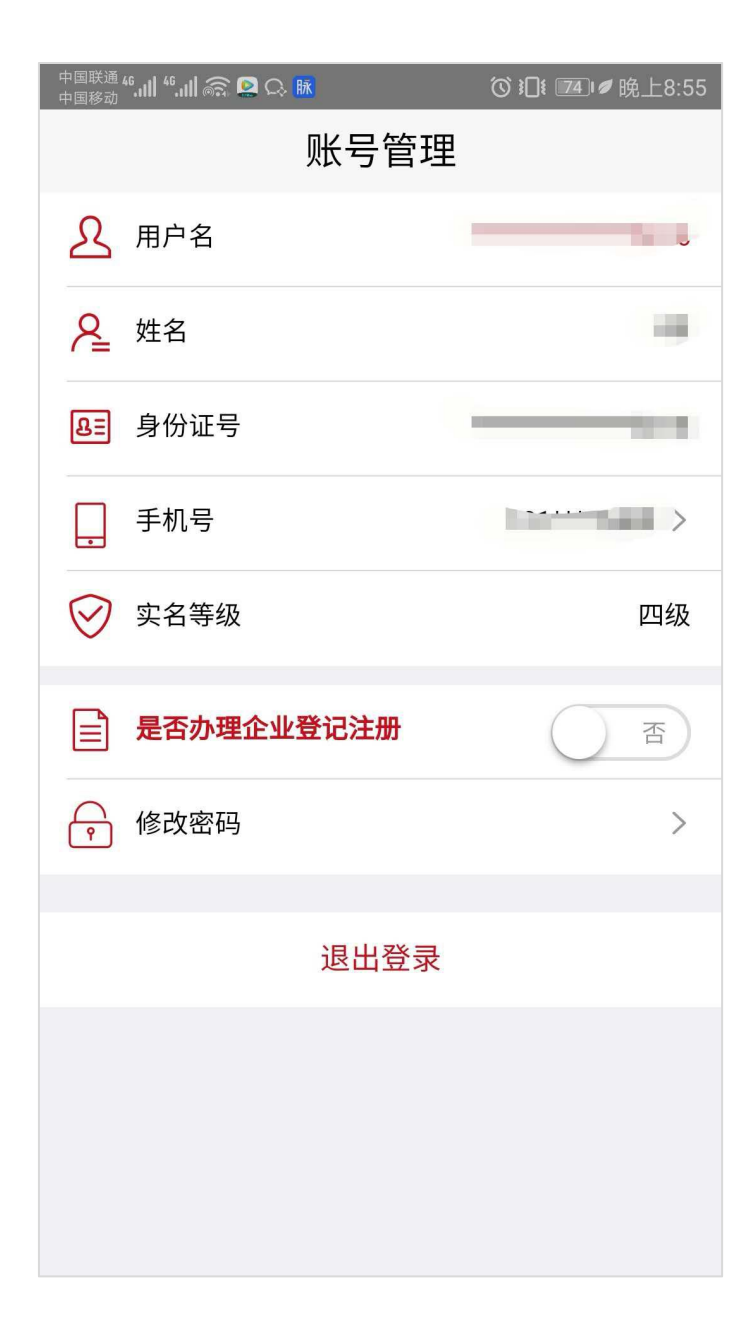

## 2 登录

目前登录支持身份证号码+密码和身份证号码+人脸两种登录方式。

| 中国联通 46,,Ⅲ 46,,Ⅲ 奈, ψ | ❻ ┇□1៛ 54]।≁下午3:44 |
|-----------------------|--------------------|
| 登记注册                  |                    |
|                       |                    |
| 2                     |                    |
| <u>⊖</u>              | ۲                  |
| 【阅读:系统使用须知】           |                    |
|                       |                    |
| 登录                    |                    |
| 新用户注册>   忘记           | 密码>                |
|                       |                    |
|                       |                    |
| 其他登录方式                |                    |
|                       |                    |
| 人脸                    |                    |

### 3 忘记密码

忘记密码分两步:核验身份信息和设置新密码; 第一步:输入姓名、身份证号、点击扫描人脸;

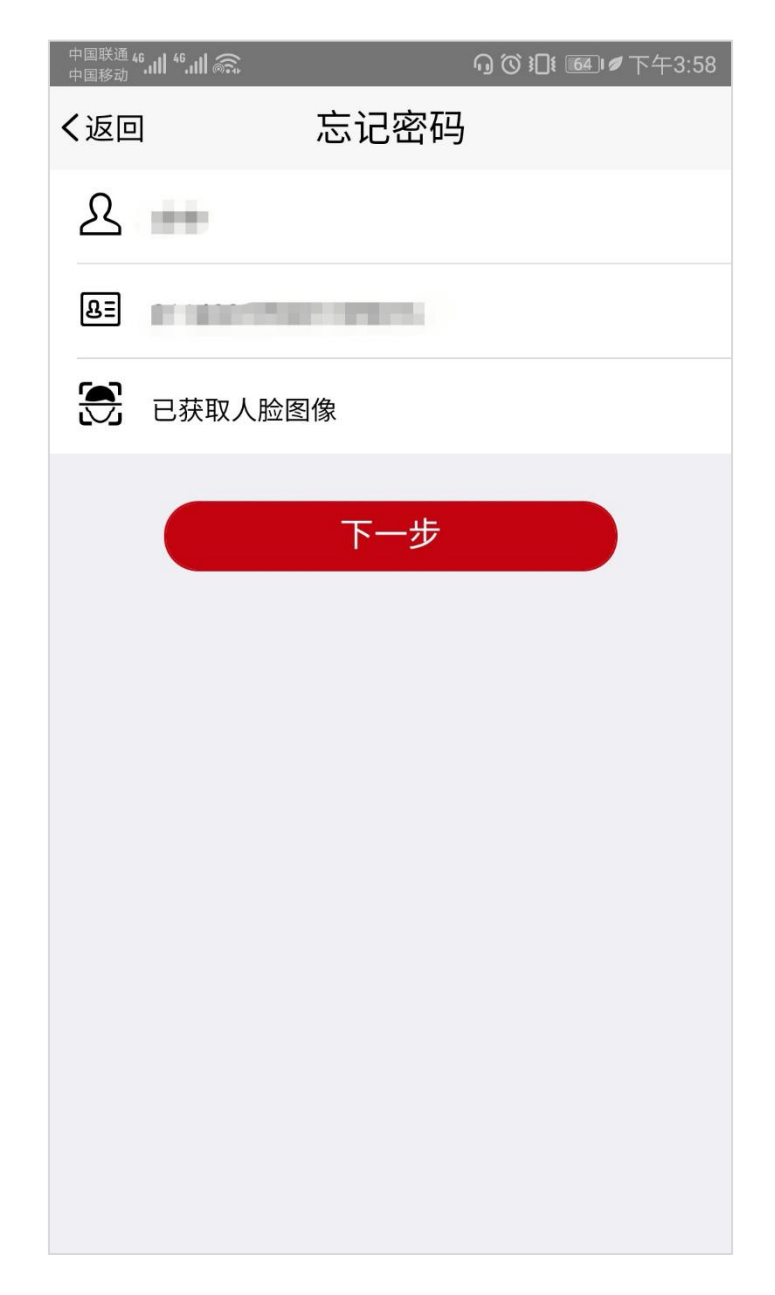

第二步:输入密码和确认密码;

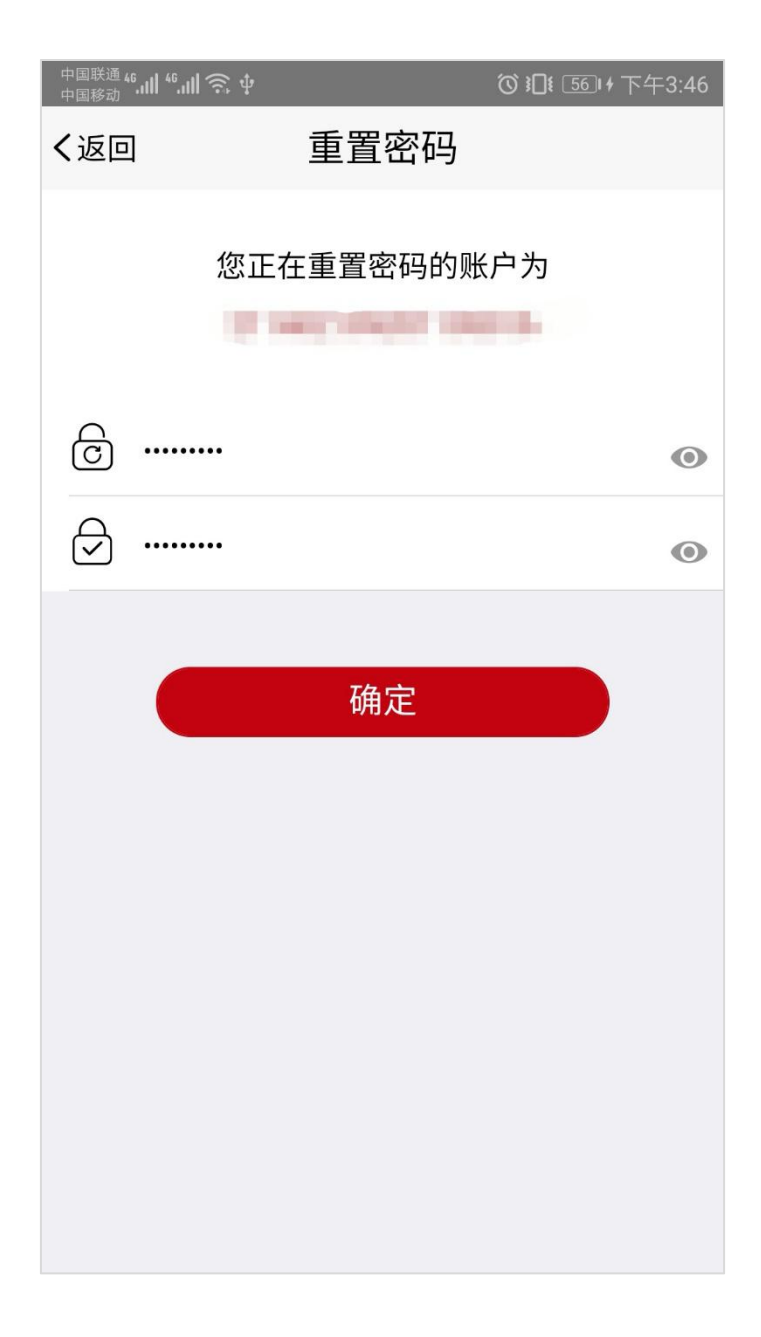

## 4 修改手机号码

进入账号管理点击"手机号"进入修改手机号页面,刷脸后输入新手机号码,点击"确定"按钮完成手机号修改。

| 中国联通 46.111 46.111 🔝 | ♫♂┇♫៖ 嗵☞下午3:59 |  |  |  |
|----------------------|----------------|--|--|--|
| く返回                  | 修改手机号          |  |  |  |
|                      | 光장의까도한         |  |  |  |
|                      | 目前已豆求账户于机亏     |  |  |  |
|                      |                |  |  |  |
|                      |                |  |  |  |
| 已获取人脸图像              |                |  |  |  |
| /                    |                |  |  |  |
| 手机号务必准确,否则会影响业务办事流程  |                |  |  |  |
|                      |                |  |  |  |
|                      |                |  |  |  |
| 确定                   |                |  |  |  |
|                      |                |  |  |  |
|                      |                |  |  |  |
|                      |                |  |  |  |
|                      |                |  |  |  |
|                      |                |  |  |  |
|                      |                |  |  |  |
|                      |                |  |  |  |
|                      |                |  |  |  |
|                      |                |  |  |  |

### 5 办理企业登记注册

是否办理企业登记注册点击"确定"按钮,对办理企业登记注册 截止日期进行选择。

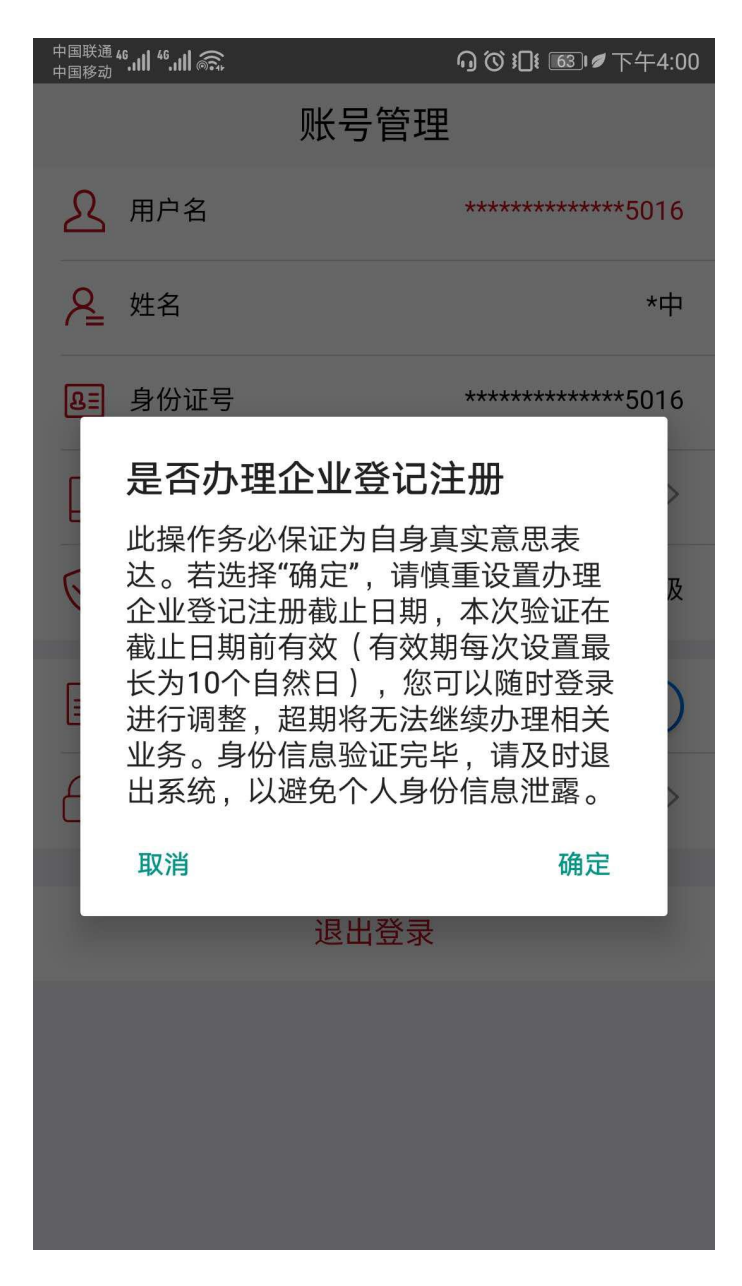

| 中国联通 46.111 46.111 🖳 🕂    |      | ❻ ┇᠋፤ ᠍᠍।≁ 下午3:53 |
|---------------------------|------|-------------------|
|                           | 账号管理 | l                 |
| <u>入</u> 用户名              |      | *************5016 |
| ♀ 姓名                      |      |                   |
| <mark>&amp;</mark> ■ 身份证号 |      | *************5016 |
| 手机号                       |      | 133****9236 >     |
| ── 实名等级                   |      | 四级                |
| ■ 是否办理企业                  | 登记注册 | 是                 |
| 取消                        |      | 确定                |
| 年                         | 月    | 日                 |
|                           |      | o3<br>04          |
|                           | 05   | 05                |
| 2019                      | 06   | 06                |
|                           |      |                   |

### 6 修改密码

进入账号管理 点击"修改密码"进入修改密码页面,刷脸后输入新密码和确认新密码,点击"确定"按钮完成手机号修改。

| 中国联通 46.111 46.111 🙃 | ெ♂३◘३ ৶下午4:01 |
|----------------------|---------------|
| く返回                  | 修改密码          |
| 🕄 已获取人脸的             | 图像            |
| ē                    | 0             |
|                      | 0             |
|                      |               |
|                      | 确定            |
|                      |               |
|                      |               |
|                      |               |
|                      |               |
|                      |               |
|                      |               |
|                      |               |
|                      |               |
|                      |               |

## 7 登出

在账号管理 点击"退出登录"按钮,立即登出到登录页面。

| 中国联通 <b>"" "" 奈。</b><br>中国移动 "" <b>"" 奈。</b> | ❻ Ю ≇ 🚳 ₽ 下午4:52 |  |  |
|----------------------------------------------|------------------|--|--|
| 账号管理                                         |                  |  |  |
| ▲ 用户名                                        | ********         |  |  |
| ❷ 姓名                                         | -                |  |  |
| 8≡ 身份证号                                      | *****            |  |  |
| ■ 手机号                                        |                  |  |  |
| ✓ 实名等级                                       | 四级               |  |  |
| ■ 是否办理企业登记注册                                 | 是                |  |  |
| <b>办理企业登记注册截止日期</b>                          | 2019-06-06 >     |  |  |
| ি 修改密码                                       | >                |  |  |
| 退出登录                                         |                  |  |  |
|                                              |                  |  |  |
|                                              |                  |  |  |

## 8 其他常见问题

#### 8.1 账号注册问题

在注册时,遇到提示"该用户已注册"信息,可以直接进行登录。 8.2 登录问题

在登录时,密码输入错误次数超过5次,账户会被锁住,此种情况可以通过刷脸登录并自动解锁或者24小时后重新尝试使用身份 证号和密码登录。

#### 8.3 版本升级

出现版本升级提醒时,需到指定地址下载最新版本。